## Wie verwende ich die SchulCloud?

Liebe Schüler und Schülerinnen,

auf den folgenden Seiten möchte ich euch in einfachen Schritten die wichtigen Grundfunktionen erklären, damit ihr in euren Klassenräumen (Channels) mit euren Lehrern kommunizieren könnt. Durch eure erste Anmeldung aktiviert ihr euren Account und ab dann könnt ihr in der Cloud teilnehmen.

Nun aber zum ersten Schritt.

## 1. Kommunikation

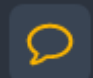

Hier könnt ihr mit Kollegen und Schülern kommunizieren. Die Sprechblase zeigt an, dass hier Kommunikation stattfinden kann. Über dieses Feld seht ihr auch verschiedene Channels, die wie Klassenräume funktionieren können.

Um einem solchen Channel beizutreten, drückt ihr neben dem Wort "Channels" auf und dann sucht ihr in der erscheinenden Auswahlliste nach euren Fächern eurer Klassenstufe. Der Name der Lehrperson steht immer dabei, daher sollte es ein leichtes sein, die für euch relevanten Fächer zu finden und ihnen beizutreten. Bei den meisten Channels müsst ihr eine Anfrage stellen und euer Lehrer oder eure Lehrerin wird euch dann in den Klassenraum aufnehmen. Das stellt sicher, dass keine ungewünschten Gäste in eurem Klassenraum sind.

Seht zu, dass ihr möglichst schnell in allen Fächern eures Stundenplanes dem jeweiligen Channel beitretet, damit die Organisation der Unterrichtsinhalte möglichst schnell ohne viel E-Mail-Verkehr weitergehen kann.

Schaut auf jeden Fall mehrmals täglich in diesen Raum.

## Wichtige Regeln für Fragen an den Lehrer

Überlegt, bevor ihr eine Frage stellt, um welche Art von Frage es sich handelt:

lst es ...

- 1. eine Frage, die du persönlich an den Lehrer oder die Lehrerin stellen willst? Dann schreibe ihm oder ihr eine Nachricht außerhalb des Channels/Klassenraums
- 2. eine Frage, die andere MitschülerInnen auch interessieren könnte, da sich die Frage auf das Fach bezieht? Dann schreibe die Frage in den Channel, damit alle sie lesen können und alle davon profitieren können.

## 2. Dateien mit den Lehrern oder anderen Schülern teilen

Nun wollt ihr Dateien oder Unterrichtsinhalte mit euren Lehrern oder Mitschülern teilen. Um diese Dateien in der Cloud zu speichern, damit ihr sie teilen könnt, müsst ihr sie zunächst hochladen. Dazu

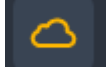

klickt ihr links in der Auswahlleiste auf **Securit**. Nun seht ihr die Oberfläche, die euer Dateispeicher ist.

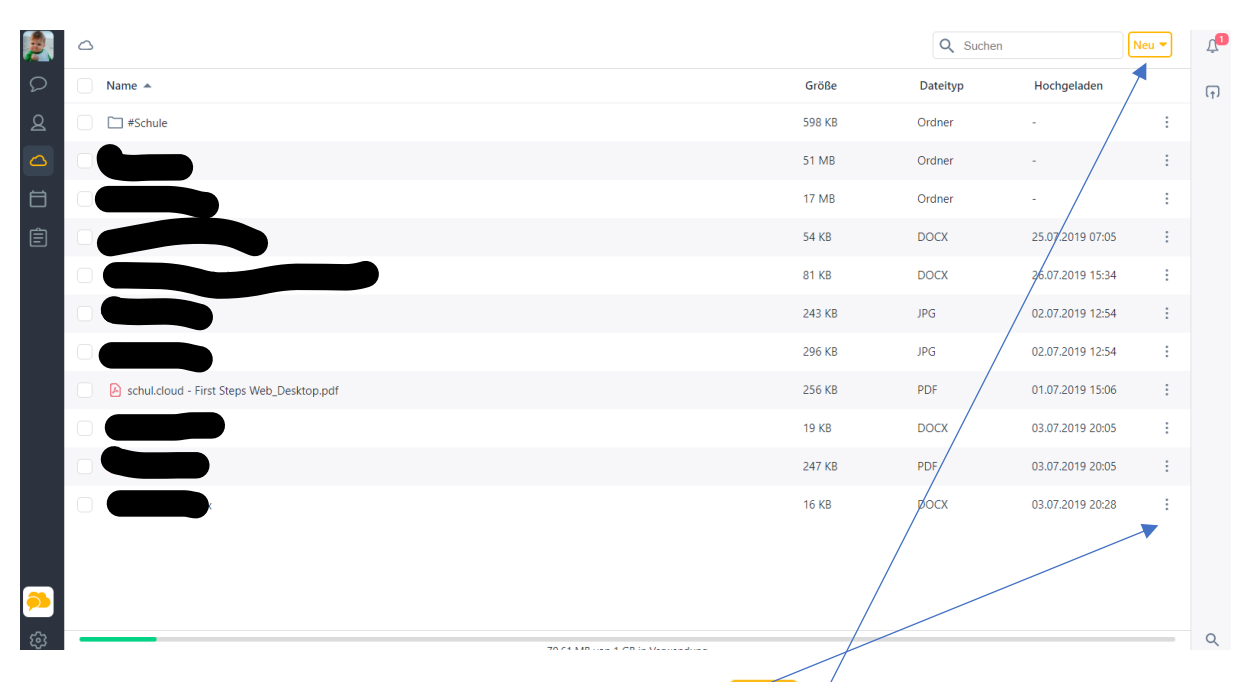

Um Dateien hochzuladen, klickt ihr bitte auf dieses Symbol

Einfach Dateien auswählen und hochladen.

Nun befinden sich die Dateien nach einer kurzen Hochladephase auf dem Laufwerk.

Nun wollt ihr diesen Unterrichtsinhalt mit eurem Lehrer oder Mitschülern teilen. Dazu klickt ihr auf

und dann auf **TEILEN.** Nun könnt ihr auswählen, mit welchem Channel/Klassenraum oder welcher Person ihr diesen Inhalt teilen wollt.

| Datei teilen               |           | ×      |
|----------------------------|-----------|--------|
| Suchen                     |           |        |
| # EDV Team                 |           |        |
| # Lehrer                   |           |        |
| # 10a Englisch Rehm        |           |        |
| # 10a Deutsch Rehm         |           |        |
| # J1 Deutsch LK Rehm       |           |        |
| file - 16 kb - Jochen Rehm |           |        |
|                            | Abbrechen | Teilen |

Viel Erfolg bei der Arbeit ! 😊